## 追加付帯資料の申請手順

- **1.** 最初に使用印鑑届(WORD)を作成いただき PDF 化したものをディスクトップ上に作成します。
- 2. 次に入札参加資格審査申請書(Excel)をディスクトップ上に落としていただき、業者 名・電話番号等入力いただきます。
- 3. 申請用ウェブサイト「入札参加資格審査申請システム」に入りログインします。( 初めての方は利用者登録からとなります)。
- 4. 高知県黒潮町(新規申請)を選びます。
- 5. 提出する建設工事又は測量建設コンサルタントを選び申請ボタンを押します。
- 6. 2. で作成した入札参加資格審査申請書を選択し申請書の登録を行います。
- 7. 1. で作成いただいた PDF(使用印鑑届)書類の登録を行います。
- 8. この内容で申請するを押していただき:手続き終了となります